# COMO RESERVAR

### 1°: FAÇA O LOGIN NO SITE DA PERGAMUM

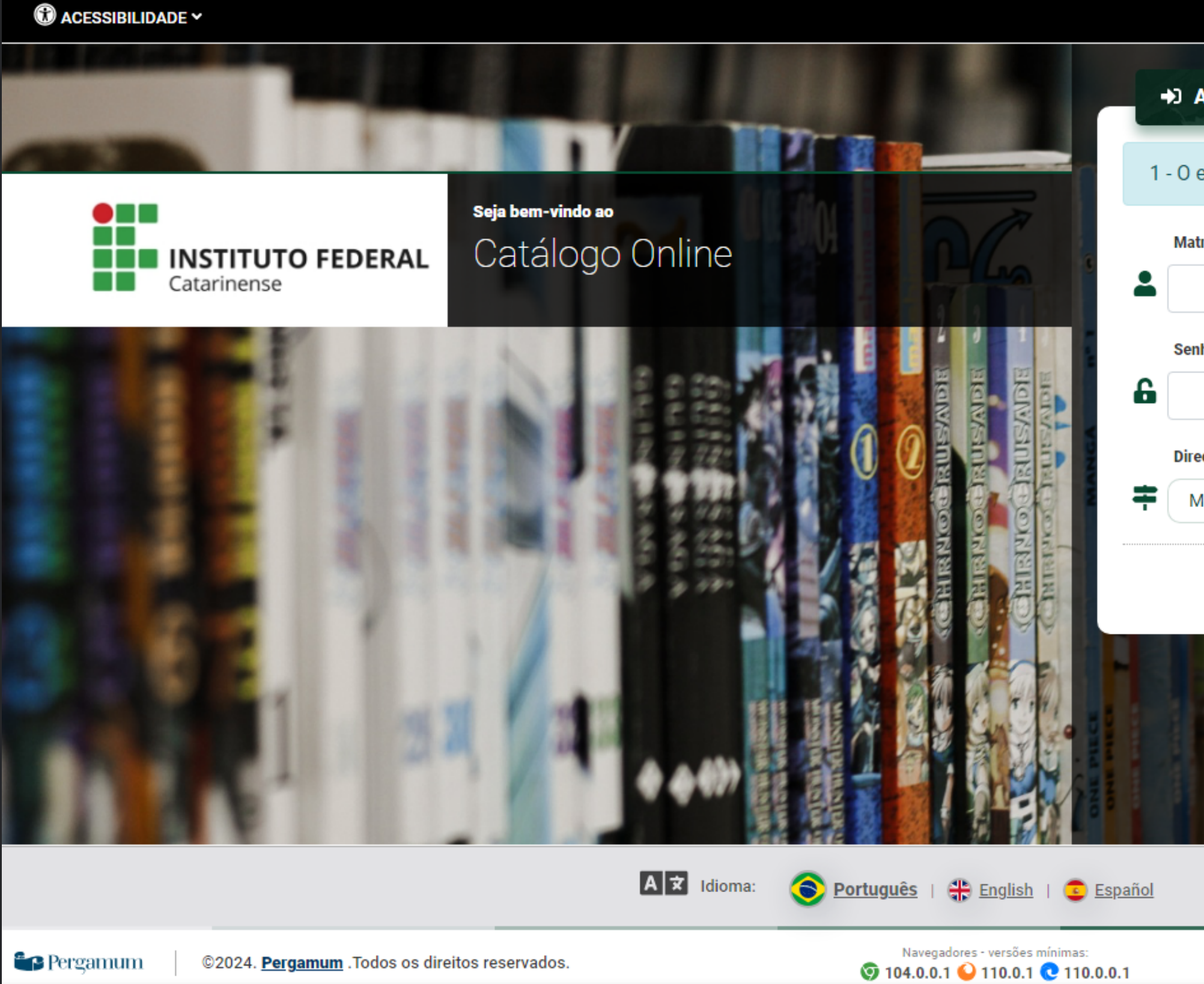

| Acesso                                                    |
|-----------------------------------------------------------|
| e-mail é uma forma de lembrá-lo da data de devolução do m |
| ricula                                                    |
|                                                           |
| ha                                                        |
| 2                                                         |
| cionar para                                               |
| eu Pergamum 🗸                                             |
| →) Acessar < Voltar                                       |
| Esqueci ou trocar senha / Primeiro acesso                 |
|                                                           |
|                                                           |
|                                                           |
| Privacidade e proteção de dados Suporte                   |

### **2°: PROCURE PELA OBRA DESEJADA E CLIQUE NELA**

| Catarinense      | L.                | 8                   |                      | 2 3 日<br>9 日<br>9 日<br>9 日<br>9 日<br>9 日<br>9 日<br>9 日<br>9 日<br>9 日<br>9 |  |
|------------------|-------------------|---------------------|----------------------|---------------------------------------------------------------------------|--|
| Pesquisa Geral P | Pesquisa Avançada | E-books Novas aquis | sições Plano de Ensi | no                                                                        |  |
| DICIONARIO       |                   |                     |                      |                                                                           |  |

| Catarinense                                                                                 | R                   | 2                                       |                                                                                                    |                               |             |                        |      |                        |
|---------------------------------------------------------------------------------------------|---------------------|-----------------------------------------|----------------------------------------------------------------------------------------------------|-------------------------------|-------------|------------------------|------|------------------------|
| Pesquisa Geral Pesquis<br>DICIONARIO<br>DICIONARIO<br>Histórico                             | a Avançada E-       | books Novas aquisições                  | Plano de Ensino                                                                                       | Termo liv                     | vre         | - Q                    |      |                        |
| Resultados para: Termo livre >> Resultados de 1 a 21 de 606 no total.      Limpar resultado | "DICIONARIO"<br>123 | 4 5 <b>&gt; &gt;&gt;</b>                |                                                                                                    | Modo de exibição:<br>Padrão   | •           | Ordenar por:<br>Título | Iter | ns por página:<br>20 🗸 |
| Exibir resultados de outro<br>repositório                                                   | Selecio             | nar tudo<br>Waaal : o dicionário        | <ul> <li> <u>         0 iten(s) selecionade</u>         da corte de Paulo Francis         </li> </ul> | <u>os</u><br>: / <b>1997</b>  |             |                        |      | lf le                  |
| <ul> <li>Base Local</li> <li>Normas técnicas</li> <li>Repositório Rede Pergamum</li> </ul>  |                     | Tipo do material:<br>Ano de publicação: | Livros<br>1997                                                                                        | 8d (Camboriú)                 |             |                        |      |                        |
| Refinar sua busca                                                                           |                     | LUCAIIZAÇAU.                            | <u>007.0(01)-74101</u>                                                                                |                               |             |                        | ۵    | Acervo 311342          |
| <b>T</b> Filtros selecionados                                                               | 2.                  | Verbos em espanho                       | l: desmitificando a conjug                                                                            | <u>ação de verbos em espa</u> | nhol / 2009 | <u>9</u>               |      |                        |
| Nenhum filtro selecionado ainda                                                             |                     | Tipo do material:                       | Livros                                                                                                |                               |             |                        |      |                        |

### **3°: CLIQUE EM RESERVA**

### I≡ Voltar para a lista de resultados

Visualizar acervo: Próximo ->

#### Veja também

- > Dados do Acervo
- Reserva >
- Exemplares >
- Referência >
- Dados estatísticos >

### Dados do Acervo - Livros

| Número de Chamada: | 869.0(81)-94 F818d Biblioteca - Cambo      |
|--------------------|--------------------------------------------|
| Autor Principal:   | Francis, Paulo, 1930-1997 Q                |
| Demais autores:    | <u>Piza, Daniel</u> , org.                 |
| Título Principal:  | Waaal : o dicionário da corte de Paulo Fr  |
| Publicação:        | São Paulo: Cia. das Letras, 1996.          |
| Descrição Física:  | 291 p.; 21 cm                              |
| ISBN:              | ISBN : 9788571645714 (broch.)              |
| Assuntos:          | Francis, Paulo, 1930-1997 <b>Q</b>         |
| Assuntos:          | Crônicas brasileiras <b>Q</b>   Jornalismo |
|                    |                                            |

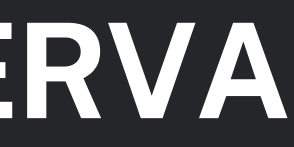

|                                | Exibição - Padrão  | ~             |
|--------------------------------|--------------------|---------------|
| riú                            |                    |               |
|                                |                    |               |
| ancis / Paulo Francis ; organi | zação: Daniel Piza |               |
|                                |                    |               |
|                                |                    |               |
|                                |                    |               |
| <u>Crônicas</u> <b>Q</b>       |                    |               |
|                                |                    | Acervo 311342 |

### 4°: CASO A OBRA DESEJADA NÃO TENHA EM SEU CAMPUS CLIQUE EM "SOLICITAR EMPRÉSTIMO ENTRE BIBLIOTECAS"

| =           | <u>Voltar para a lista de resultados</u> |                                                      |                                                                      |  |  |
|-------------|------------------------------------------|------------------------------------------------------|----------------------------------------------------------------------|--|--|
| Veja também |                                          | Solicitação de Empréstimo entre Bibliotecas - Livros |                                                                      |  |  |
| >           | Dados do Acervo<br>Reserva               | Para realizar a solicitação, pro                     | eencha todos os campos abaixo:                                       |  |  |
| >           | Exemplares<br>Referência                 | Unidade de Informação de<br>origem:                  | Biblioteca - Ibirama                                                 |  |  |
| >           | Dados estatísticos                       | Unidade de Informação de<br>recebimento:             | Selecione uma opção                                                  |  |  |
| c           | Capas                                    | Volume:                                              | Único                                                                |  |  |
|             | a capa                                   | Tomo:                                                | Único                                                                |  |  |
|             |                                          | Parte:                                               | Único                                                                |  |  |
|             |                                          | Material:                                            | Material principal                                                   |  |  |
|             |                                          | Telefone:                                            | (DDD) 00000-00000                                                    |  |  |
|             |                                          | E-mail:                                              | seuemailaqui@email.com                                               |  |  |
|             |                                          | Para completar a solicit                             | ação, é necessário realizar seu login.                               |  |  |
|             |                                          | 1 - 0 e-mail é uma forn                              | na de lembrá-lo da data de devolução do material, que é uma responsa |  |  |
|             |                                          | Matricula                                            |                                                                      |  |  |

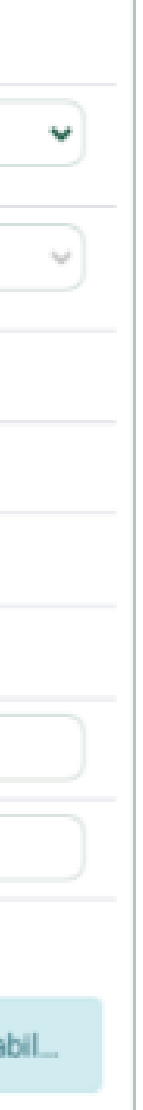

#### > 100 Anos de moda masculina / 2009

 BLACKMAN, Cally, BAND, Cristina. 100 Anos de moda masculina. São Paulo: PubliFolha, 2014. 312 p. ISBN 9788579145476.

### **5°: PREENCHA SEUS DADOS**

#### IE Voltar para a lista de resultados

| r ala realizar a sul                        | icitação, preencha todos os campos abaixo:                                                                                                    |
|---------------------------------------------|----------------------------------------------------------------------------------------------------|
| Unidade de<br>Informação de<br>origem:      | Biblioteca - Videira                                                                                                    |
| Unidade de<br>Informação de<br>recebimento: | Selecione uma opção                                                                                                    |
| Volume:                                     | Único                                                                                                    |
| Tomo:                                       | Único                                                                                                    |
| Parte:                                      | Único                                                                                                    |
| Material:                                   | Material principal                                                                                                    |
| Telefone:                                   | (DDD) 00000-0000                                                                                                    |
| E-mail:                                     | seuemailaqui@email.com                                                                                                    |
|                                             | Unidade de<br>Informação de<br>origem:<br>Unidade de<br>Informação de<br>recebimento:<br>Volume:<br>Volume:<br>Tomo:<br>Parte:<br>Material:<br>Telefone:<br>E-mail: |

IE Voltar para a lista de resultados

### Q Comentários

Conhece essa obra? Seja o primeiro a comentar!

### Masculino, feminino, plural : gênero na interdisciplinaridade / 1998

 MASCULINO, feminino, plural: gênero na interdisciplinaridade. Florianópolis: Mulheres, 1998. 320 p. ISBN 8586501050.

 $\mathbf{T}$ 

## 6°: CASO CONTRÁRIO CLIQUE EM CONFIRMAR RESERVA

9 mistorico

### IE Voltar para a lista de resultados

Veja também

- Dados do Acervo
- Reserva
- Exemplares
- Referência
- >

Solicitação de Empréstimo entre Bibliotecas

Dados estatísticos

### Reserva - Livros

#### Para reservar, preencha os campos abaixo:

| Unidade de<br>informação: | Biblioteca - Videira |
|---------------------------|----------------------|
| Volume:                   | Único                |
| Tomo:                     | Único                |
| Parte:                    | Único                |
| Material:                 | Material principal   |
|                           |                      |

Confirmar reserva

#### IE Voltar para a lista de resultados

### Comentários

Conhece essa obra? Seja o primeiro a comentar!

Não existe nenhuma reserva cadastrada para esta obra na Unidade de Informação selecionada.

 Masculino, feminino, plural : gênero na interdisciplinaridade / 1998

 MASCULINO, ferninino, plural: gênero na interdisciplinaridade. Florianópolis: Mulheres, 1998. 320 p. ISBN 8586501050.